## Calibrate XY Stage for Multi-well Experiments

This protocol describes how to calibrate the XY stage of the microscope to locate a multi-well plate relative to the XY stages. For reference consult the Zen 2 Blue manual section 7.4.6 starting on page 79.

## **Materials** needed

- Cellvis 96 well glass bottom plate (P96-1.5H-N) (glass is 0.17 +/- 0.005 mm thick)

## Protocol

follow start up procedure protocol to turn microscope on

to start the ZEN blue software make sure the microscope has completed its strting procedure and the microscope display is on without displaying any errors. At this point click on ZEN blue icon on windows desktop to start Zeiss software

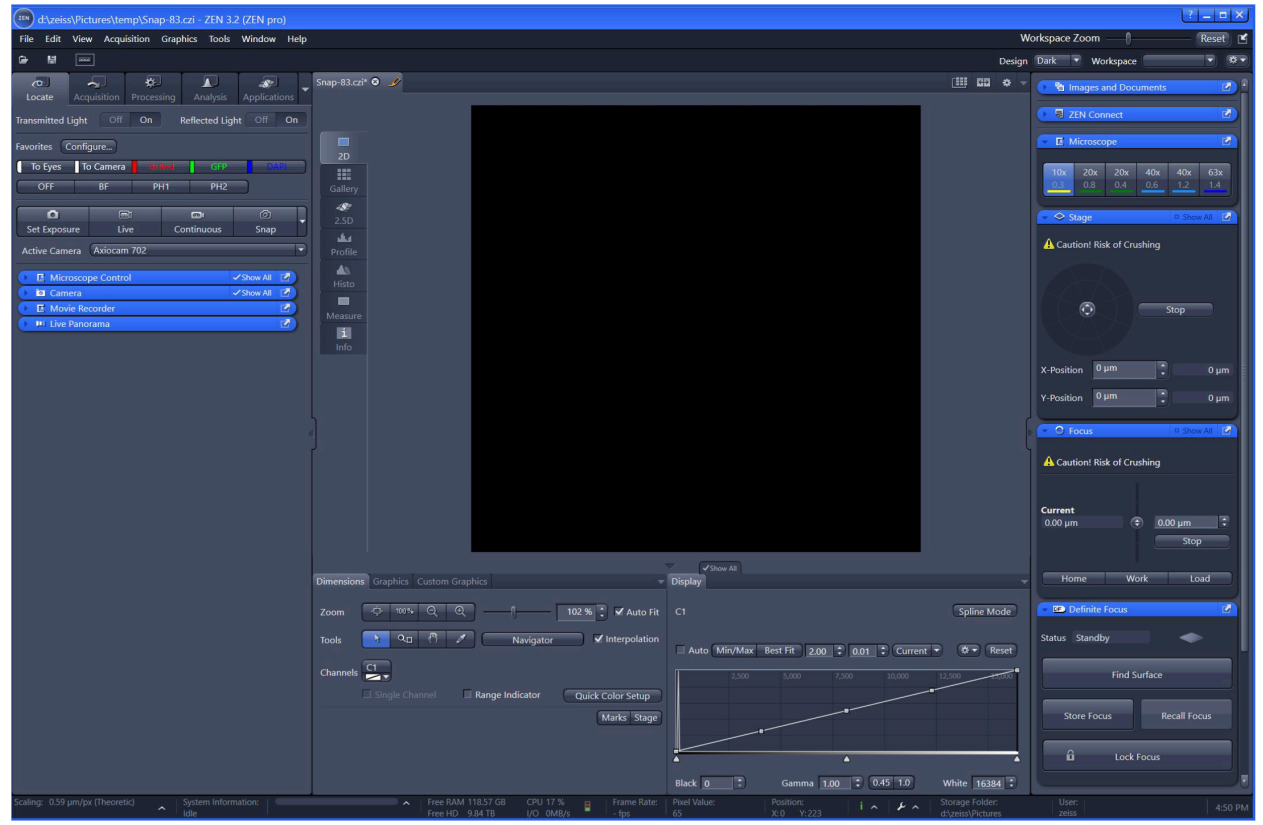

Figure 1. ZEN Blue program interface.

| Locate A                                        | Acquisition | <b>P</b> rocess | ing | Analysis   | Applications |  |  |
|-------------------------------------------------|-------------|-----------------|-----|------------|--------------|--|--|
| Transmitted Light Off On Reflected Light Off On |             |                 |     |            |              |  |  |
| Favorites Configure                             |             |                 |     |            |              |  |  |
| To Eyes                                         | To Camera   | dsRed           |     | GFP        | DARI         |  |  |
| OFF                                             | BF          | Pł              | 11  | PH2        |              |  |  |
|                                                 |             | <b></b>         |     | <b>@</b> I | Ó            |  |  |
| Set Exposure                                    | e Liv       | Live            |     | ntinuous   | Snap         |  |  |
| Active Camera                                   | a Axiocam   | 702             |     |            |              |  |  |

Locate Sample

Figure 2. Locate tab.

Under the locate tab you can set up the light path, power of light source, and filter cube to image your sample. First move the joystick to an approximate location of your sample then set the optical path by clicking to "To Eyes" button. At this point you should be able to use the eyepiece to locate your sample. (Move stage to well A1 if working with a 96 well plate)

tip - use the 10x objective to easily locate your well of interest

Once your find your sample locate well transition to the next tab "Acquisition" to start the calibration process, but first you must set up your imaging settings by navigating to the imaging setup submenu and clicking on it (see figure below). Here you can set up the optical path to image your sample. You have two options either brightfield (Phase contrast and dark ilumination) and fluorescence.

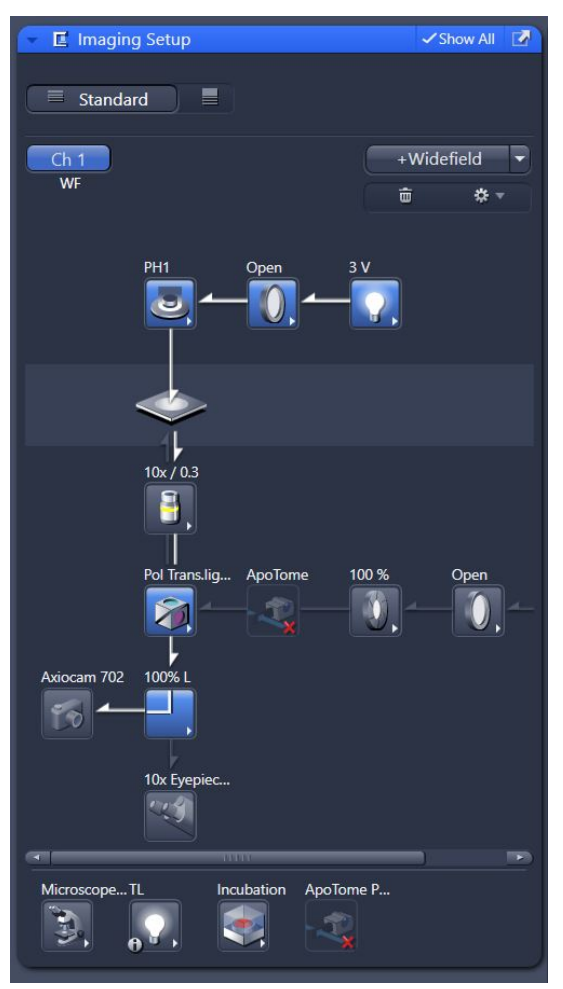

Figure 3. Imaging set up. It shows the optical path use to illuminate and image your sample. Make sure you select the right filters that match your excitation and emission.

Under imaging set up click widefield and select TL Phase (make sure you are using the 10x objective on light path diagram) standard image settings:

- TL Halogen Lamp: 3V
- TL motorize condenser: Open
- condenser: contrast, PH1, N.A. 0.3
- objective: 10x Air |0.3

- 6x motorized Reflector Changer: Pol Trans.light

- 3x motorized side port turret: 100% L

If you want to use the camera make sure the port turret is set to L.

Once the light path is set make sure the exposure and light intensity are correct for your sample. Note: to proceed with the calibration it is better if you use the 10x objective.

The first step to start the calibration is to navigate to Sample Carrier menu under Multidimensional Acquisition in the Tiles sub menu. Here you can select from a list of templates the well that you plan to use for your experiments.

- Click select a well plate (multiwell 96) click Calibrate to start the Sample Carrier Calibration Wizard that will guide you through the set up (6 steps)

| <ul> <li>Multidimensional Acquisition</li> </ul> |                                       |  |  |  |  |
|--------------------------------------------------|---------------------------------------|--|--|--|--|
| 👻 🎟 Tiles                                        | 🗸 Show All 🛛 📝                        |  |  |  |  |
| Show Advanced Tiles Viewer                       | Show viewer                           |  |  |  |  |
| Tile Regions                                     |                                       |  |  |  |  |
| Name Category                                    | Tiles 🖋 Z (µm)                        |  |  |  |  |
| × ~ 11                                           | * -                                   |  |  |  |  |
| Verify Tile Regions                              | Verify                                |  |  |  |  |
| Properties Tile Regions: No selection            |                                       |  |  |  |  |
| Category                                         | • *•                                  |  |  |  |  |
| x                                                | Y                                     |  |  |  |  |
| Z                                                | Set Current Z                         |  |  |  |  |
| Width                                            | Height                                |  |  |  |  |
| Positions                                        |                                       |  |  |  |  |
| Single Positions Position Arra                   | ys V (μm) Z (μm) Cate                 |  |  |  |  |
| Verify Positions                                 | Verify                                |  |  |  |  |
|                                                  |                                       |  |  |  |  |
| Category                                         | ection                                |  |  |  |  |
| x 💼                                              | Y                                     |  |  |  |  |
| z 📑                                              | Set Current Z                         |  |  |  |  |
| Sample Carrier                                   | · · · · · · · · · · · · · · · · · · · |  |  |  |  |
| Multiwell 96 Select 💿 💼                          |                                       |  |  |  |  |
| i Ensure stage/carrier calibration Calibrate     |                                       |  |  |  |  |
| Move Focus to Load Position Between Container    |                                       |  |  |  |  |
| Focus Surface and Support Points                 |                                       |  |  |  |  |
| • Options                                        |                                       |  |  |  |  |

Figure 4. Multidimensional Acquisition. Make sure Tiles is selected under Acquisition menu.

## **Calibration Wizard**

First set the illumination settings for the calibration set. To calibrate your multiwell plate you will need to locate pre-determine points on your multiwell plate depending on the type of calibration selected. It is recommended you use the 7-point calibration if using a 96 well plate.

| Sample Carrier Calibration Wizard                                                                                   |                        |  |  |  |
|----------------------------------------------------------------------------------------------------|------------------------|--|--|--|
| 1/6 Setup Illumination                                                                                              |                        |  |  |  |
| Live image with the imaging device from the selected track/channel of the current experiment in the Acquisition tab |                        |  |  |  |
| Transmitted Light Off On                                                                                            | Reflected Light Off On |  |  |  |
| Light Path                                                                                                    | Show Full Light Path   |  |  |  |
| PH1 Open 3 V                                                                                                    |                        |  |  |  |
|                                                                                                    |                        |  |  |  |
|                                                                                                    | Next 🗸                 |  |  |  |

Figure 5. step 1 of calibration

step 1 of 6 Set up illumination (this should have been set previously (click next)

Note: The XY stages does not know its exact location (it only knows its location relative to a pre determine zero point activated with limit switches) At this point the XY stage does not know where it is relative to your well plate.

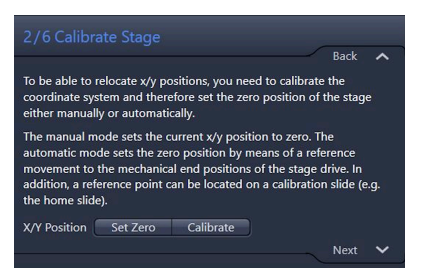

Figure 6. Step 2 of calibration

First locate the left corner of the A1 well and press Set Zero button to record the XY locations as the zero points of the XY stage. Then click Calibrate to find the limit switches

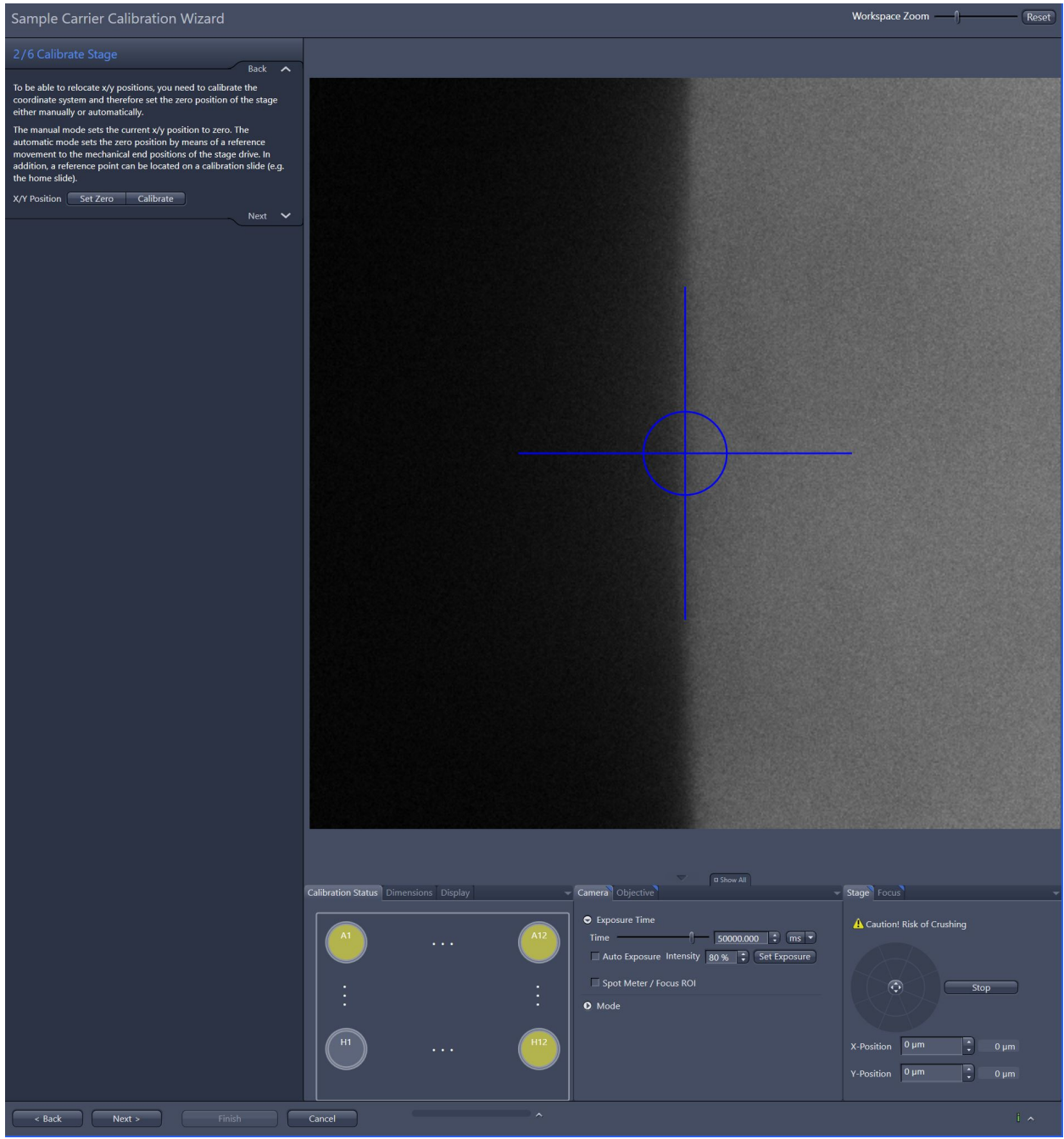

step 2 of 6 move to well A1 left corner

Set Zero (records XY point)

Calibrate (moves stages to mechanical end positions (reference location)) press continue under Caution message

click next

step 3 of 6 Select calibration method for 96 well plate select Search Well Edges (7 points) click next

step 4 of 6 Define Upper Left Well (A1) find tune focus for every location once in the desired location click set position move to next location (in blue top edge) follow procedure until all four points are located and set click next

step 5 of 6 Define Upper Right Well (A12) find tune focus for every location Click Move Stage to move to well A12 located desired location in well once the two locations are located and set click next

step 6 of 6 Define Lower Right Well (H12)

find tune focus

Click Move Stage to move to well H12  $\,$ 

located desired location in well

once the two locations are located and set click next

click Finish

Sample Carrier is now Calibrated

Under Multidimensional Acquisition

Tiles

show viewer to select the wells that you desire to image